# メディカルオンライン 検索マニュアル

## 滋賀県立大学図書情報センター

#### 目次

| Ι.  | メディカルオンラインを使うには | • | • | • p. 1 |
|-----|-----------------|---|---|--------|
| Ⅱ.  | メディカルオンラインについて  | • | • | • p. 2 |
| Ⅲ.  | 検索のヒント          | • | • | • p. 2 |
| IV. | 文献検索            | • | • | • p. 3 |
| V.  | 検索結果一覧          | • | • | • p. 4 |
| VI. | 文献その他の機能        | • | • | • p. 5 |
|     | 利用時の注意事項        | • | • | • p. 6 |

論文を大量にダウンロードすることは固く禁止されています。 !注意! 違反した場合は、大学全体の利用を止められる場合があります。 ご注意ください。

## I. メディカルオンラインを使うには

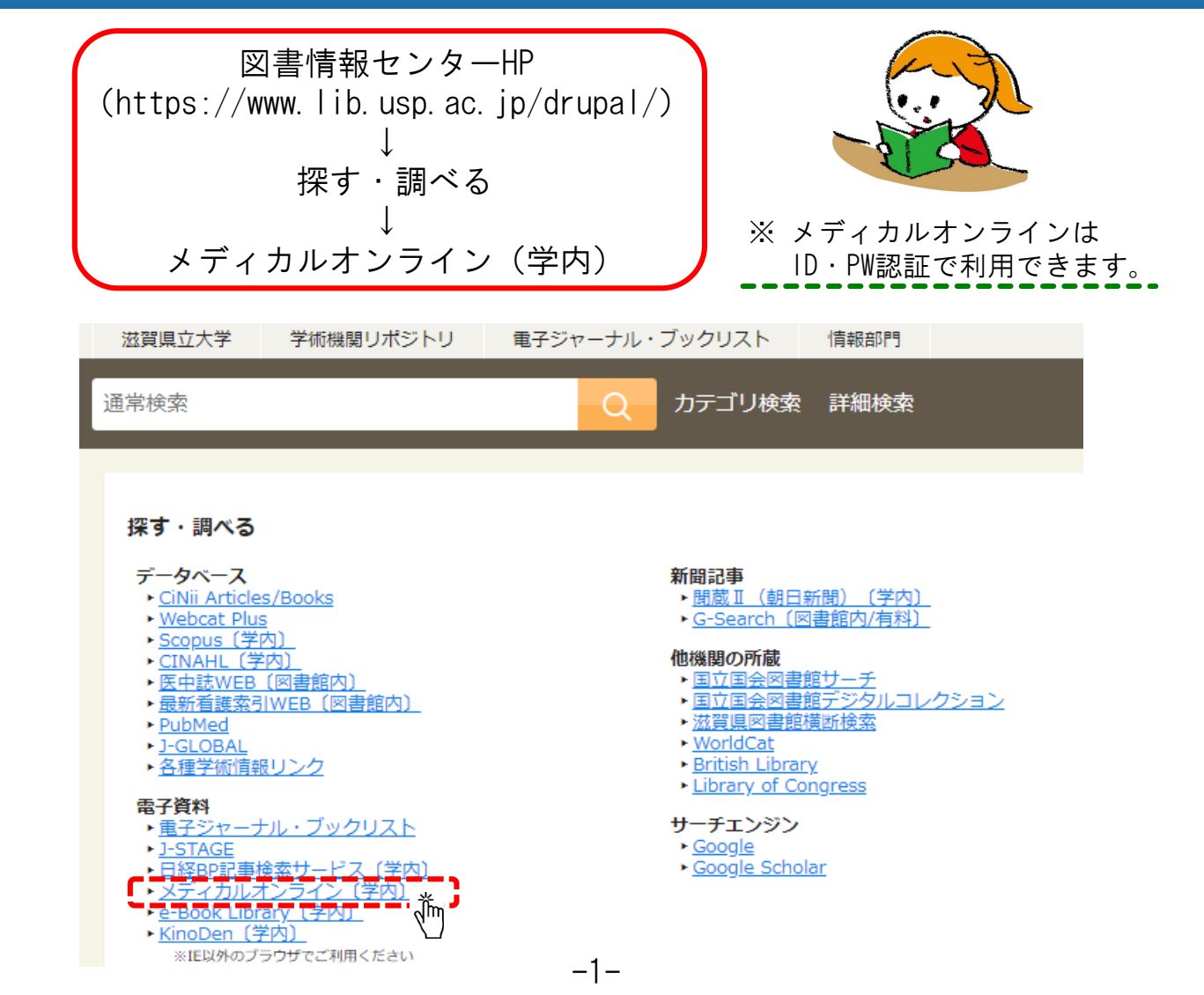

## Ⅱ. メディカルオンラインについて

- ●メディカルオンラインは、医療情報の総合Webサイトです。
- ●日本国内の学会・出版社発行の雑誌に掲載された医学、歯学、薬学、看護学、 医療技術、栄養学、衛生・保健などのあらゆる医学関連分野の「医学文献」 から検索し、必要な文献はその場で全文閲覧・ダウンロードが可能です。
- 医中誌Web、最新看護索引Web、PubMedなどの文献検索データベースとリンク しています。

### Ⅲ. 検索のヒント

#### AND検索

A AND B 複数入力したすべてのキーワードを含むものを検索します。 AND(半角大文字)、またはスペースで区切り検索をします。 В А 例:心筋梗塞 合併症 →心筋梗塞と合併症の両方を含むものを検索します。 O R 検索 A OR B 複数キーワードのいずれかを含むものを検索します。 OR(半角大文字)で区切り検索します。 В А 例:心筋梗塞 OR 狭心症

→心筋梗塞と狭心症のどちらかを含むものを検索します。

#### NOT検索

複数入力したキーワードで、直後のキーワードを 含まないものを検索します。 NOT(半角大文字)、または - (半角ハイフン)で 区切り検索をします。 例:心筋梗塞 NOT 糖尿

→心筋梗塞を含むが、糖尿を含まないものを検索します。

・フレーズ検索

「"」で囲まれたキーワードを一つのフレーズとして検索します。 例: "Mvocardial Infarction"

#### •複合検索

「( )」を使って優先順位をつけることができます。

- 例: (心筋梗塞 OR 狭心症) AND 高血圧
  - →心筋梗塞と狭心症のどちらかを含み、かつ高血圧を含むものを検索します。 「心筋梗塞 高血圧」「狭心症 高血圧」がヒットします。

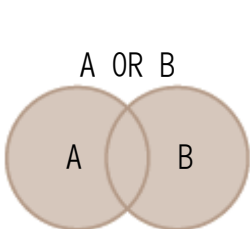

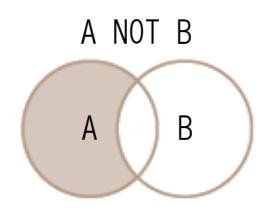

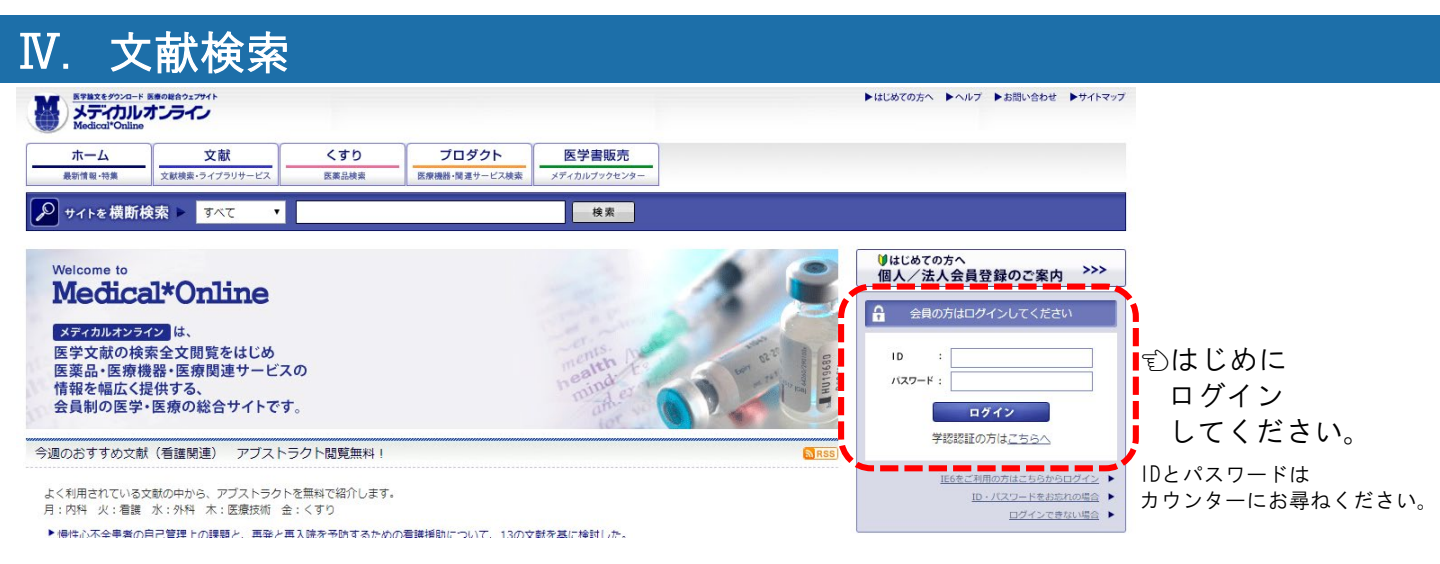

#### ∘キーワード検索をしてみましょう。

例:「ファミリーセンタードケア NICU」

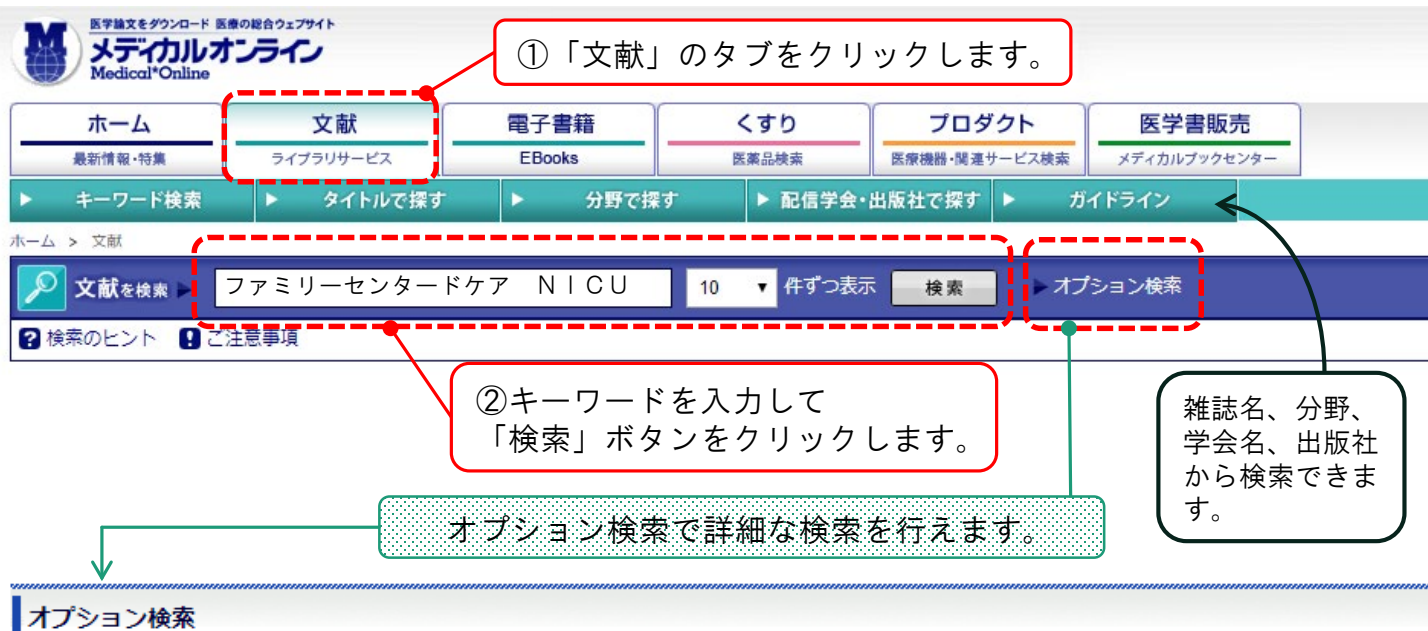

検索条件を自由に組み合わせた高度な検索が行えます。条件を入力後、「検索」ボタンを押してください。

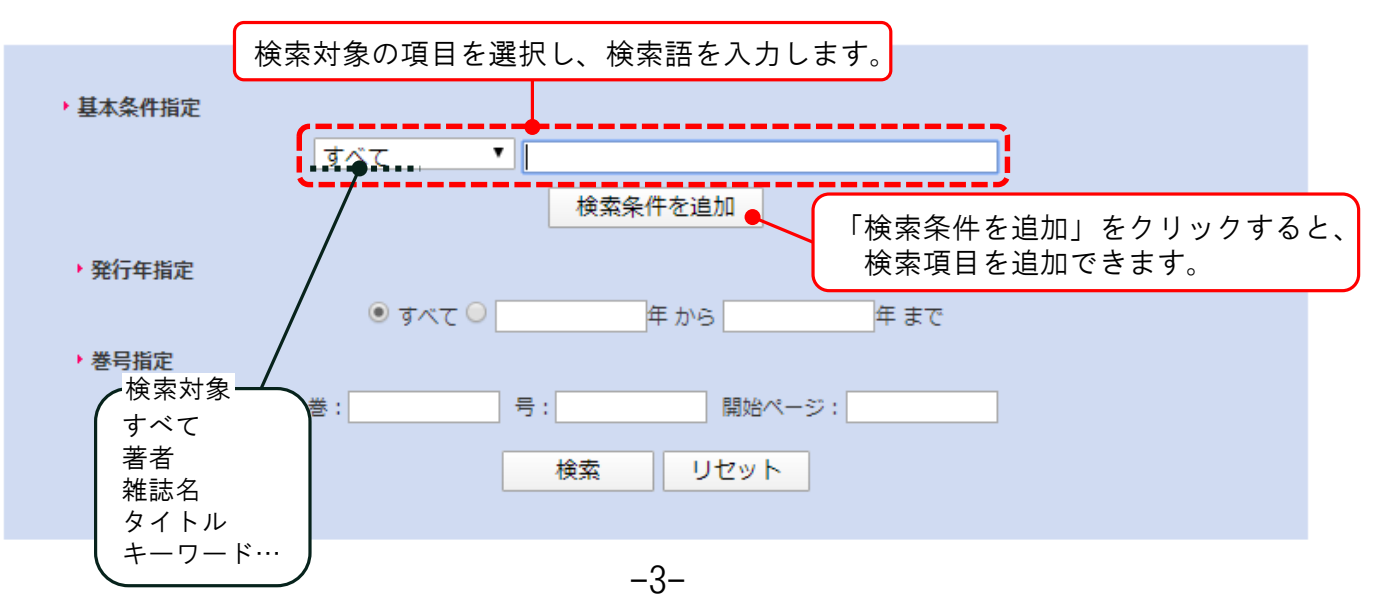

## V. 検索結果一覧

ホーム > 文献 > キーワード検索

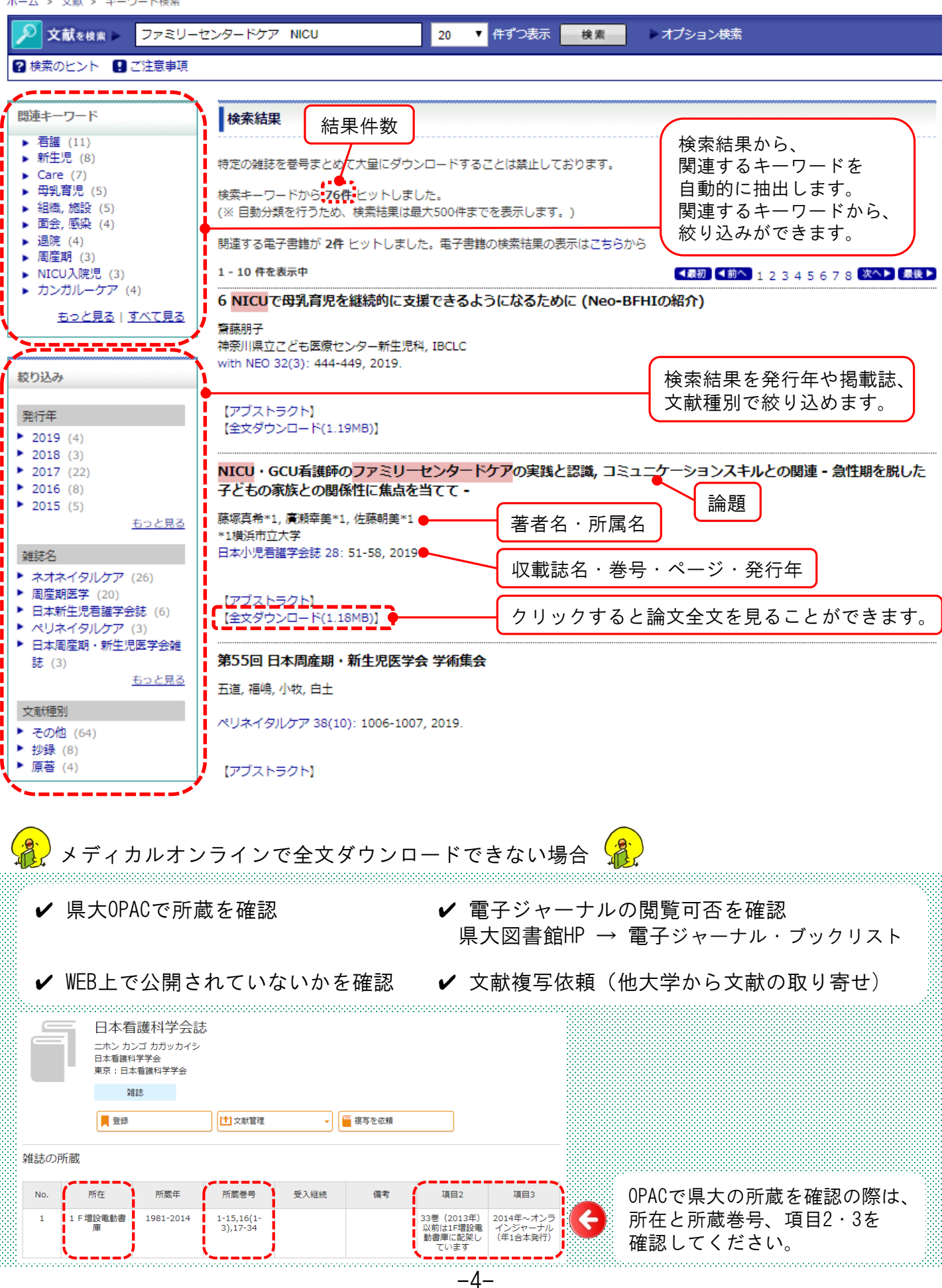

\_\_\_\_

検索キーワードから関連情報へのリンクがあります。

| メディカルオンライン                                                                                                    | ►ap                                                                                                    | ての方へ まへルブ まお問い合わせ まサイトマップ                               |  |  |  |
|----------------------------------------------------------------------------------------------------|----------------------------------------------------------------------------------------------------|---------------------------------------------------------|--|--|--|
| ホーム<br>最新情報-55章 2-1721                                                                                                    | 数<br>正日の48 (19-12) (19-12) (1 |                                                         |  |  |  |
| ▼ キーワード検索 ▶                                                                                                    | ダイトルで探す ▶ 分野で探す ▶ 配信学会・出版社で探す ▶ ガイドライン                                                                                                    |                                                         |  |  |  |
| ホーム > 文献 > キーワード根<br>文献 = 神尿病 3                                                                                                    | (約) 10 ▼ 作ずつ表示 ★★★ よオブション検索                                                                                                    |                                                         |  |  |  |
|                                                                                                    | ana ana ana ana ana ana ana ana ana ana                                                                                                    |                                                         |  |  |  |
|                                                                                                    | louis+m                                                                                                    |                                                         |  |  |  |
| ▶ 葉 (86)                                                                                                    |                                                                                                    | a ようこそ 滋賀県立大学 様                                         |  |  |  |
| ▶ 血糖 (37)<br>▶ 療法,食事 (35)                                                                                                    | 特定の確認をき与よどのこ大型にダウンロートすることは宗正しております。<br>検索キーワードから 50371件 ヒットしました。                                                                                                    | ID : 1100008174-06<br>会員戦制 : 法人会員                       |  |  |  |
| <ul> <li>心不全(14)</li> <li>診療(18)</li> <li>第1回(12)</li> </ul>                                                                                                    | (※ 自動分類を行うため、検索結果は最大500件までを表示します。)<br>関連するので実施が1446年 トットレネレた、ので実施の検索結果のモニはでたたから                                                                                                    | プラン種目: フリーアクセスプ<br>フン                                   |  |  |  |
| ▶ 膵 (18)<br>▶ 疾患 (18)                                                                                                    | 国産9 9 电子音幅が 1410円 と 9 PO 20 / 2, 电子音幅の 検索輸業の ながな 255 / 5<br>1 - 10 件を表示中            412         415         1 2 3 4 5 6 7 8 9 10 図本 2                                                                                                    | [科金表を見る]                                                |  |  |  |
| ▶ 例 (25)<br><u>もっと見る</u>   <u>すべて見る</u>                                                                                                    | -<br>案効群ごとに解説と便覧で構成したベストセラー。『今日の治療薬 2020』 ₽<br>PR                                                                                                    | MYヘージログイン MYヘージを成金第<br>[MYページとは?]                       |  |  |  |
|                                                                                                    | Www.indicont.jp (X) X · X) · Z) · Z) · Z) · Z) · Z)                                                                                                    | □0779F                                                  |  |  |  |
| 祝り込み                                                                                                    |                                                                                                    | 20-05001284                                             |  |  |  |
| 元17年<br>• 2020 (40)<br>• 2019 (1.639)                                                                                                    | * 第邦人子人子族語子研究科理認案例 * 15部 * 15万初子 納産<br>麻酔 69(1): 5-13, 2020.                                                                                                    |                                                         |  |  |  |
| <ul> <li>2019 (1,655)</li> <li>2018 (1,682)</li> <li>2017 (1,855)</li> </ul>                                                                                                    |                                                                                                    | この 御御の かんしょう しん しん しん しん しん しん しん しん しん しん しん しん しん     |  |  |  |
| <ul> <li>2016 (2,112)</li> <li><u>もっと見る</u></li> </ul>                                                                                                    |                                                                                                    | で<br>き<br>つ<br>足<br>事                                   |  |  |  |
| 雑誌名<br>▶ 日本臨牀 (3.541)                                                                                                    | RACMERS まが自におり @床 アルノミン所定面の推移と心面官リスク, 岩橋との関係: 目埋町研究<br>中山文恵1), 服郎朝美1, 金野敏1)2), 工藤汐里3), 半田典子3), 佐藤友同3), 根本友紀3), 宗像正徳1)~3)                                                                                                    |                                                         |  |  |  |
| <ul> <li>ブラクティス (1,751)</li> <li></li></ul>                                                                                                    | 1)東北労災病院生活習慣病研究センター,2)東北労災病院高血圧内科,3)東北労災病院設備(対局立支援センタ<br>ー<br>日本語素,101家医学会会注68(1):63-70-2020                                                                                                    |                                                         |  |  |  |
| <ul> <li>日本内分泌学会雑誌<br/>(1,582)</li> <li>          ・  親尿病ケア (1 543)      </li> </ul>                                                                                                    | 山中市(小 三 1 1 1 1 1 1 1 1 1 1 1 1 1 1 1 1 1 1                                                                                                    |                                                         |  |  |  |
| 1944/09/2 ア (1,043)<br><u>もっと見る</u>                                                                                                    | 【アブストラクト】<br>【全文ダウンロード(9.20MB)】                                                                                                    | Medical-Volline Products Erisode                        |  |  |  |
| 文献種別  その他(40,761)                                                                                                    | 2                                                                                                    | C エンノドエレノード     医療機器のインタビュー記事を記信中!                      |  |  |  |
| ● 授禄 (7,470)<br>▶ 原著 (2,140)                                                                                                    | 坂東奈子<br>名古屋大学医学師附周病院 循環器内科 講師                                                                                                    | メデオ・メディカル ブラウビンター 9500歳88                               |  |  |  |
|                                                                                                    | 1/38 52(1): 14+16, 2020.                                                                                                    | PICK UPI 2028<br>「今日の治療薬 2020」                          |  |  |  |
| 1. グルコバイ OD 錠 1 0 0<br>mg                                                                                                    | [アブストラクト]                                                                                                    |                                                         |  |  |  |
|                                                                                                    | <b>日本初のバッチ式インスリンボンプの開発</b><br>内山城司1),川本秀雄2),吉野敬亮3)                                                                                                    | Cataway to Japan's Medical Knowledge Medical*Online - E |  |  |  |
| 表裏 Phane Phane P | 1)テルモ株式会社 ホスピタルカンパニー, ME開発部, 2)DMヘルスケア R&D部門, 3)DMヘルスケア CSII リー<br>ダー                                                                                                    | • English Site                                          |  |  |  |
|                                                                                                    | PHARM TECH JAPAN 36(1): 91-97, 2020.                                                                                                    |                                                         |  |  |  |
| 表裏<br>3. グルコバイOD錠50m                                                                                                    | 【アプストラクト】<br>【全文FAX送信】                                                                                                    |                                                         |  |  |  |
| g<br>बिन्दारण्ड राजस्क                                                                                                    | 合併症を伴う高血圧の治療 職尿病                                                                                                    |                                                         |  |  |  |
| 表 裏                                                                                                    | 森本戰, 市原浮弘<br>東京女子医科大学高血圧・内分泌内科                                                                                                    | ↓ →献検索で入力した                                             |  |  |  |
| もっと見る                                                                                                    | 臨牀と研究 97(1): 67-71, 2020.                                                                                                    | たった ロードに 広じて                                            |  |  |  |
| 📰 ブロダクト検索                                                                                                    | 【アブストラクト】                                                                                                    |                                                         |  |  |  |
| 1. 高濃度炭酸泉生成装置<br>B-da ver.2 DB-                                                                                                    | 第1回 持続血糖モニターによる <mark>糖尿病</mark> 診療 (1) 可視化された血糖変動:CGMを用いた <mark>治療</mark> 戦略とは                                                                                                    |                                                         |  |  |  |
| TP101/DB-TP201                                                                                                    | 島本桂一<br>産業医科大学医学部 第1内科学講座                                                                                                    | 「くすり」の情報                                                |  |  |  |
| 1                                                                                                    | 糖尿病<br>ブラクティス 37(1): 70-72, 2020.                                                                                                    | 「プロダクト」の情報                                              |  |  |  |
| 2. ピュアイエロー・レーザ                                                                                                    | 【アプストラクト】<br>【全文FAX送信】                                                                                                    | 「書籍」の情報が                                                |  |  |  |
| -光凝固装置 IQ577                                                                                                    |                                                                                                    |                                                         |  |  |  |
|                                                                                                    | 1.55日28日音楽による時戸期の5米88117月                                                                                                    | 私外に行るが。                                                 |  |  |  |
| 3. レイシェルマインスタ                                                                                                    | *1川崎医科大学 糖尿病・代謝・内分泌内科学, *2ハーバード大学医学部附属ジョスリン糖尿病<br>cell and regenerative biology                                                                                                    | <sup>y- Islet</sup><br>各百日の                             |  |  |  |
| ー レチナレーザーレン<br>ズ                                                                                                    | 欄床柄ノラクティス 37(1): 14-21, 2020.                                                                                                    |                                                         |  |  |  |
|                                                                                                    | 【アプストラクト】<br>【全文FAX送信】                                                                                                    |                                                         |  |  |  |
|                                                                                                    | 第1回 DPP                                                                                                    | クリックすると                                                 |  |  |  |
| もっと見る                                                                                                    |                                                                                                    | │ 各情報ページが表示されます。                                        |  |  |  |
| 🖻 書題校索                                                                                                    | 公益財団法人日本生命済生会 日本生命病所 騰尿病・内分泌センター<br>聴尿病プラクティス 37(1): 105-108, 2020.                                                                                                    |                                                         |  |  |  |
| <ol> <li>アンチ・ドーピング徹底<br/>解説 スポーツ医薬 服</li> </ol>                                                                                                    | (アプストラクト)                                                                                                    |                                                         |  |  |  |
| 薬指導とその根拠                                                                                                    | [全文FAX送信]                                                                                                    |                                                         |  |  |  |
|                                                                                                    | HEART's Selection 心不全と聴尿病                                                                                                    |                                                         |  |  |  |
|                                                                                                    | 全尿豊明<br>名古屋大学大学院医学系研究科 循環器内科学 教授<br>心聴 52(1): 7-7-2020                                                                                                    |                                                         |  |  |  |
| <ol> <li>薬を扱うなら知っておきたい! 薬剤経済はじめ</li> </ol>                                                                                                    |                                                                                                    |                                                         |  |  |  |
| <i>□_∞</i><br>薬                                                                                                    | (アブストラクト)                                                                                                    |                                                         |  |  |  |
| 2 経剤                                                                                                    | MAIN THEME 特集 SGLT2阻害薬の多面的作用への期待 - あなたの処方・指導は変わるのか? - (原<br>あたって                                                                                                    | 5)特集に                                                   |  |  |  |
| -/ <b>-</b> /-                                                                                                    |                                                                                                    |                                                         |  |  |  |
| 3. 埋字療法ジャーナル<br>54/2 2020年2月号                                                                                                    | 川町医さや天子 (朝田6時) - 116時 - 13776月7月<br>瑞歴第 プラクティス 37(1): 13-13, 2020.                                                                                                    |                                                         |  |  |  |
| PT STAR ?                                                                                                    | 【アプストラクト】                                                                                                    |                                                         |  |  |  |
|                                                                                                    | 1 - 10 件を表示中 【認識】【IPA 1 2 3 4 5 6 7 8 9 10 B                                                                                                    | x~▶ ■表▶                                                 |  |  |  |
| ホッと見る                                                                                                    |                                                                                                    |                                                         |  |  |  |
| 0,000                                                                                                    | -                                                                                                    |                                                         |  |  |  |

-5-

#### !メディカルオンライン利用時の注意事項!

ご注意事項

- 検索について
- 全文検索方式を採用しており、以下の中から探索語句を検索します。
   検索の対象は、原文記載の語句に限ります。ふりがな、キーワードが記載されていない文献もあります。
   全著者名、著者ふりがな、題名、アプストラクト、雑誌名、巻数、号数、発行年月、全著者所屋、キーワード、出版元
   アブストラクトは日本文のほか、英文のものもあります。
   著者による要旨がない場合、「はじめに」などの文章を載せています。
   表記は、日本語が全角、英語および数字は原則として半角アルファベットの大文字と小文字は区別していません。
   邦人著者でふりがなのある場合は、全角ひらがなで掲載しています。
- 旧漢字・特殊文字・特殊記号の表示
- 漢字は第一水準、第二水準まで。
- 機種依存文字は原則として使用していません。

#### !データベースや電子ジャーナル利用時の注意事項!

WEBブラウザの「リンク先読み機能」による、意図しない大量アクセス・大量ダウンロードが 発生しています。

「リンク先読み機能」とは、WEBページの表示速度を上げるためにページの先読みを行い、 クリックしていないページや画像ファイルを予めダウンロードする機能です。

- この機能が働いていると、自分では電子ジャーナル等を普通に利用しているつもりでも、
- 気づかないうちに大量アクセス・大量ダウンロードをしてしまう可能性があります。

電子ジャーナルやデータベースへの短時間の大量アクセスは提供元から契約違反とみなされ、 本学からの利用を停止される恐れがあります。

特にMicrosoft Edgeでの発生事例が多いようですので、お気をつけください。

各ブラウザの「リンク先読み機能」の停止方法は次を参考にしてください。

- · Microsoft Edge
  - [設定]--[詳細設定]を開き、

「ページ予測を使って閲覧速度の向上、読み取りビューの改善、全体的な使用感の向上を図る」を オフにしてください。

· Internet Explorer 11

[インターネットオプション]--[詳細設定]を開き、「ブラウズ」中の 「パフォーマンスを最適化するためにサイトとコンテンツをバックグラウンドで読み込む」の チェックをはずしてください。

・Google Chrome [設定]---[詳細設定]を開き、

「予測サービスを使用してページをより迅速に読み込む」をオフにしてください。 ・Fire Fox

URL 欄に「about:config」と入力してコンフィグ画面を開き、 「network.prefetch-next」を「false」にしてください。